# | IMAP設定ガイド Outlook 2021

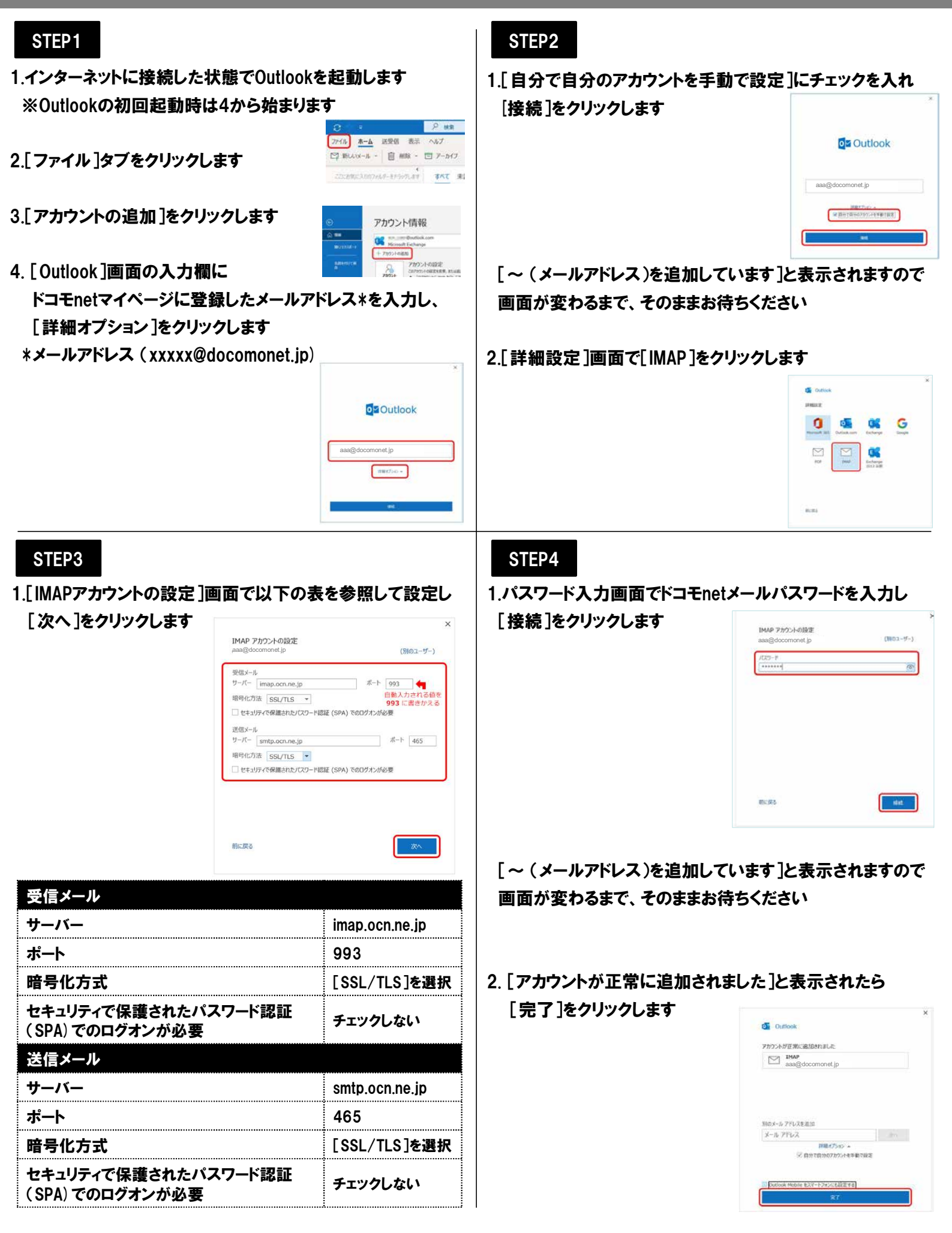

## IMAP設定ガイド Outlook 2021

### STEP5

1.[受信トレイ]画面が表示されたら [ファイル]タブをクリックします

| C     |         |       |      |         | 2   | 扶索          |
|-------|---------|-------|------|---------|-----|-------------|
| ファイル  | *-4     | 送受伊   | 1 8  | 眎       | ∧JE | 1           |
| 日野    | Ū       | 削除    | ų,   | 豆 アーカイフ |     |             |
| cores | いこ入りのフォ | レダーを下 | 7:00 | 4<br>87 | 4   | <b>κτ</b> # |

2.[アカウント情報]画面で

[アカウント設定]-[アカウント設定(A)]を選択します

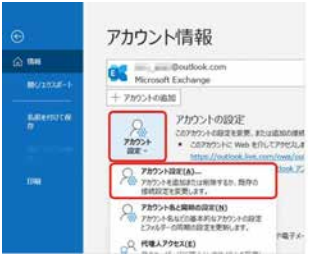

3. [アカウント設定]画面で

作成したアカウントを選択し、[変更]をクリックします

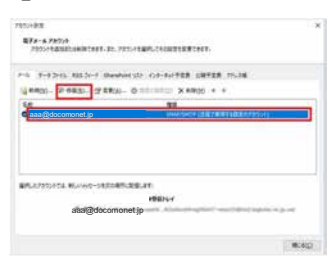

### STEP6

#### 1.[IMAP アカウントの設定]画面で以下の表を参照して設定し [次へ]をクリックします

| monet in                |
|-------------------------|
| monet in                |
| anonoup                 |
| 端"または "Microsoft アカウント" |
|                         |
|                         |
|                         |
|                         |
|                         |
|                         |
| FLIGHT                  |
| するが、自動的には移動しない          |
| (テムは、メールボックス内のアイテムが     |
|                         |

| メールの送信時に相手に<br>通知したい名前 |  |  |
|------------------------|--|--|
|                        |  |  |
| 必要に応じてチェックします          |  |  |
|                        |  |  |

#### STEP7

1.[アカウントが正常に追加されました]と表示されたら [完了]をクリックします

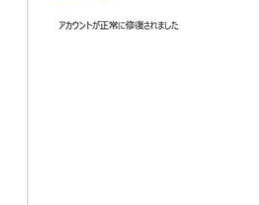

2.[アカウント設定]画面で[閉じる]をクリックします

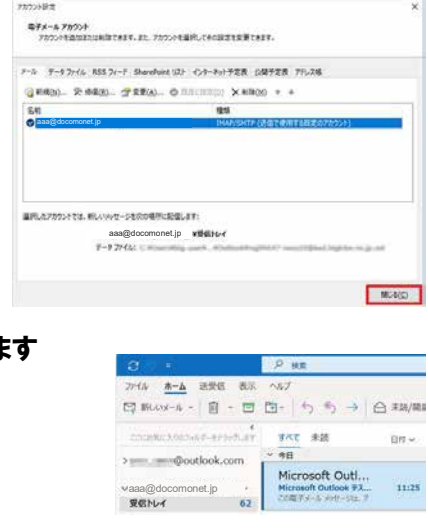

3.[受信トレイ]が表示されます